# VisualStudio Code & HTML

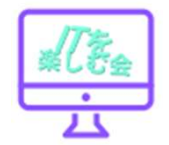

# Visual Studio Code

- ・メモ帳の一種 コードエディタ
- マイクロソフト社製で無料
- ・この種類のアプリでは、一番人気
- •人気の理由は、多彩な拡張機能。
- これからの講習は、このアプリで行います。
- ・無料エディターのVisual Studio Code (VSCode)をインストール してコードを入力
- <u>https://www.youtube.com/watch?v=kdI6sGzmK5Q</u>

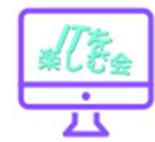

# HTML: Hypertext Markup Language (ハイパーテキスト・マークアップ・ランゲージ)

HTMLとはWEBページの構造や装飾などを決めるのに 使われる書式です。

**マークアップ言語**が使われます。これは、コンテンツの構造を 決めるものです。HTML は <u>要素</u>の集まりでできています。 要素とは様々なコンテンツがどのように見えるか、またどのように 動くかを表現するためにタグで囲まれたまとまりです。

<u>タグ</u>は言葉や画像を表示したり、他のページに移動する ハイパーリンクを作ったり、文字を斜体にしたり、大きくしたり 小さくしたり、色々なことが出来ます。

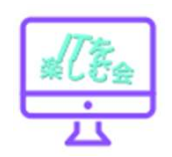

### <u>実際のホームページを開きましょう。</u>

### • 平城NT文化協会を検索して、開いてください。

- ページ上でマウスを右クリック。
- ・メニュー内の"ページのソースを表示"を

選んでください。

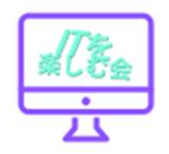

# <u>ハンズオン・メモ帳でHTML</u>

- Windows メモ帳を開く。
- 次ページの内容を打ち込む。名づけて保存を選ぶ。
- •ファイルの種類は、"すべてのファイル"
- タイトル"index.html" でデスクトップに保存。
- Chromeの紐づけされていれば、Chromeのアイコンを ダブルクリック。

Chromeが開き、見出し:はじめてのHTML入門 本文:HTMLの書き方について学ぼうが表示されます。

• デスクトップ上に新規作成で「HTML」名のフォルダを 作り、先ほどの"index.html" ファイルを入れる。

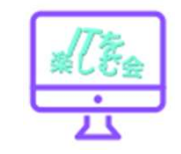

# <u>HTML言語のサンプル</u>

<!DOCTYPE HTML>

<HTML>

<HEAD>

<TITLE> HTML練習 </TITLE>

<META CHARSET="UTF-8">

</HEAD>

<BODY>

<H1>はじめてのHTML入門</H1>

<P>HTMLの書き方について学ぼう</P>

</BODY>

</HTML>

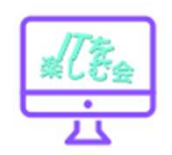

# \_<u>HTML言語のサンプル</u>

<!DOCTYPE HTML>

<HTML>

<HEAD>

<TITLE> HTML練習 </TITLE> <META CHARSET="UTF-8">

</HEAD>

<BODY>

<H1>はじめてのHTML入門</H1>
<P>HTMLの書き方について学ぼう</P>
</BODY>
</HTML>

HTML宣言 HTML開始タグ Head開始タグ タイトル 使用文字コード Head終了タグ

見出し(最大サイズ) 本文(段落)

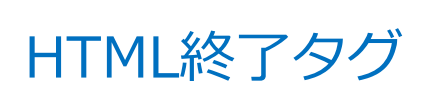

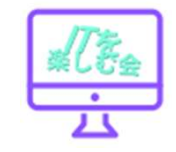

# <!DOCTYPE HTML>

### 最新のHTMLで書かれていることを示しています。 HTML 5

DOCTYPEは、必ず1行目に入力します。

<>タグ HTMLファイルの中に記述する ホームページの部品となるものです。

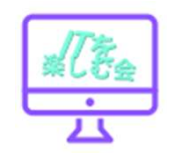

### <HTML> ··· </HTML>

#### HTMLタグは、ホームページ全体を囲むタグです。

<HTML> 開始タグに始まり、

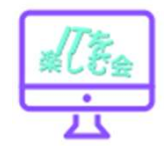

### <HEAD> ···</HEAD>

### タイトルなどのホームページ全体の情報を示します。

# <HEAD> <TITLE> HTML練習 </TITLE> <META CHARSET="UTF-8"> </HEAD>

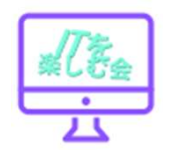

## <TITLE> HTML練習 </TITLE>

### <HEAD>と</HEAD>の間にホームページの タイトルを入力する。

<HEAD> <TITLE> HTML練習 </TITLE> </HEAD>

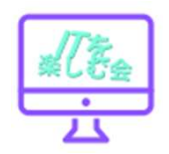

### <META CHARSET="UTF-8">

HTMLファイルで使用されている文字コードが "UTF-8"であることを示している。1 文字に3バイト使う。

# Shift\_\_JIS 日本語の表現する文字コード。 1文字に2バイト。 環境によって文字化けする。

<HEAD>

<TITLE> HTML練習 </TITLE> </HEAD>

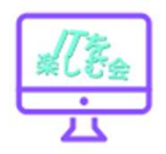

</HEAD>

### <BODY> ...<BODY>

### Webブラウザに表示する部分を示します。

<BODY>

<H1>はじめてのHTML入門</H1>
<P>HTMLの書き方について学ぼう</P>
</BODY>

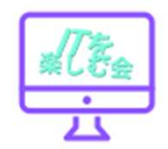

# <H1>はじめてのHTML入門</H1>

- 見出しのサイズを示している。
- H1~H6まで6種類のサイズがあります。
- H1が一番大きいサイズです。

<HEAD>

<TITLE> HTML練習 </TITLE> </META CHARSET="UTF-8"> </HEAD>

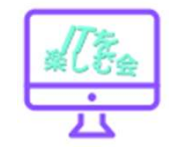

## <P>HTMLの書き方について学ぶ</P>

- 改行は、<br > で、入力した部分で改行されます。終了タグはない。

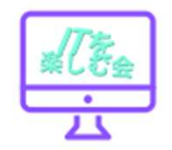

## VSCodeの基本的な使い方

VSCodeでファイルを作成してみましょう。

- 通常、Web制作やアプリ開発を行う際は、
   作成するソースコードをまとめて管理するための
   「プロジェクトフォルダ」を作ります。
- まずは、デスクトップに「HTML」というフォルダを作ってみましょう。
- 作成したフォルダを、VSCodeの画面上に ドラッグ&ドロップします。

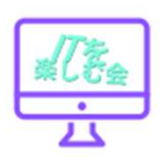

# ファイル作成

- このフォルダの中に、htmlファイルを1つ作ってみましょう。
- 「新しいファイル」をクリックします。
   すると、このように作成する
   ファイルの名前を入力出来るようになりますので
- 「index.html」と入力してEnterを押します。

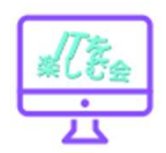

| キイエ結果が衣え |          |
|----------|----------|
|          | <u> </u> |

| 7  | <body></body>          |
|----|------------------------|
| 8  | <h1>はじめてのHTML入門</h1>   |
| 9  | <p>HTMLの書き方について学ぼう</p> |
| 10 |                        |
| 11 |                        |

| ・エディタ上でマウスを右クリック。               |
|---------------------------------|
| • 右の図のメニューの中でオレン<br>ジ線のメニューを選ぶと |
| ブラウザに表示される。                     |

| Show in Browser            | Ctrl+K W      |   |
|----------------------------|---------------|---|
| 定義へ移動                      | F12           |   |
| 参照へ移動                      | Shift+F12     |   |
| ピーク                        |               | > |
| Find All References        | Shift+Alt+F12 |   |
| シンボルの名前変更                  | F2            |   |
| すべての出現箇所を変更                | Ctrl+F2       |   |
| ドキュメントのフォーマット              | Shift+Alt+F   |   |
| 切り取り                       | Ctrl+X        |   |
| コピ <b>-</b>                | Ctrl+C        |   |
| 貼り付け                       | Ctrl+V        |   |
| Preview In Default Browser | Ctrl+F1       |   |

# ▼VS Codeの特徴

- オープンソースなので誰でも無料で利用ができる。
- Windows · Mac · Linux などの幅広いOSで利用ができる。
- コードの自動補完機能があり、効率的なプログラミングができる。
- ・『拡張機能』という仕組みで機能を自由にカスタマイズできる。

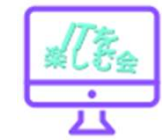